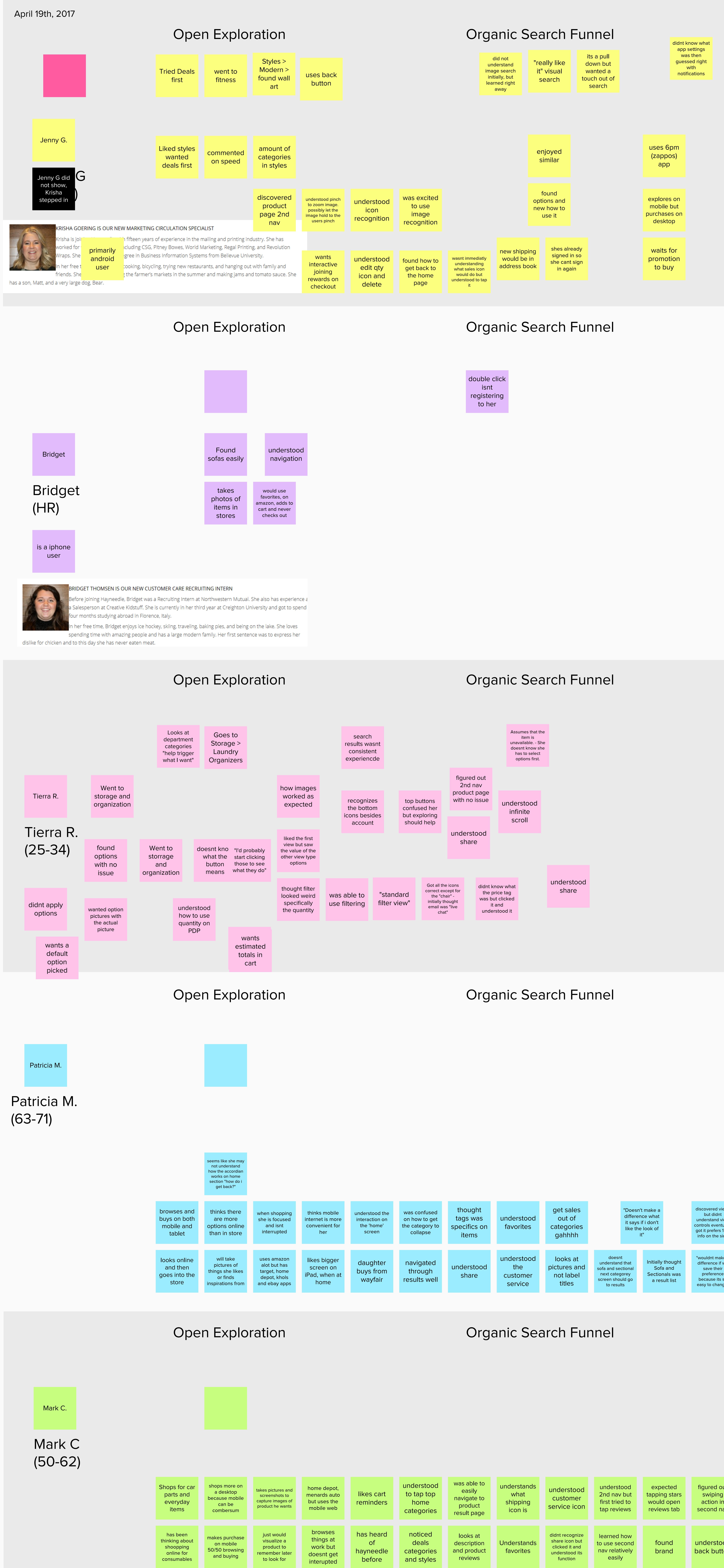

**Open Exploration** 

Organic Search Funnel

| <section-header><text><text><text><text></text></text></text></text></section-header>                                                                                                    | <section-header><text><text><text><text></text></text></text></text></section-header>                                                                                                    | Product Options / ATC                                                                                                    | Grills Page Label Above or Below Issue |
|----------------------------------------------------------------------------------------------------|----------------------------------------------------------------------------------------------------|----------------------------------------------------------------------------------------------------|----------------------------------------|
| <section-header><section-header><section-header><text><text><text><text><text></text></text></text></text></text></section-header></section-header></section-header>                                                                                                    | Image coordination (PddP)         Image coordination (PddP)         Image coordination (PddP) | Product Options / ATC                                                                                                    | <text></text>                          |
| <section-header><section-header><text></text></section-header></section-header>                                                                                                    | Secondary Nav (PdP)<br>Image Zoom (PdP)                                                                                                    | <section-header><section-header></section-header></section-header>                                                                                                    | <text></text>                          |
| Markan Markan                                                                                                    | Secondary Nav (PdP)<br>Image Zoom (PdP)         Junce Zoom (PdP)         Junce                                                                                                    | upporstoring<br>was sporting<br>opp settings<br>settings for<br>settings for | Grills Page Label Above or Below Issue |
| It       Full ter / Results List         It       found living<br>room<br>sofas ><br>sofas ><br>sectionals       found filter<br>and used it       thought<br>rewards<br>was<br>reviews       thought<br>rewards<br>was<br>reviews       figured out and<br>necovered from<br>understood the<br>understood the<br>logic       figured out and<br>necovered from<br>understood the<br>logic       figured out and<br>necovered from<br>understood the<br>logic       figured out and<br>necovered from<br>understood the<br>logic       figured out and<br>necovered from<br>understood the<br>logic       figured out and<br>necovered from<br>understood the<br>logic       figured out and<br>necovered from<br>understood the<br>logic       figured out and<br>necovered from<br>understood the<br>logic       figured out and<br>necovered from<br>understood the<br>logic       figured out and<br>necovered from<br>understood the<br>logic       figured out and<br>necovered from<br>understood the<br>logic       figured out<br>necovered from<br>understood<br>how to apply<br>and add to<br>reversult the tried<br>foot how to add to<br>reversult the tried<br>foot how to add to<br>reversult the tried<br>foot | didnt<br>scover view<br>harge out<br>the more<br>his ownunderstood<br>to click on<br>the more<br>prompt for<br>descriptionenjoyed<br>image search<br>and found<br>the chairs!"II be dang.<br>that's nice,<br>ha'li mage shauda<br>have shippingdidnt think<br>any of the<br>found modersfound styles<br>found moders<br>the more<br>search<br>the more<br>search"II be dang.<br>that's nice,<br>ha'li mage shauda<br>have shippingdidnt think<br>any of the<br>found modersfound styles<br>found moder<br>have shippinggured out<br>that the<br>ouch was<br>homeUnderstood<br>the chairs!is there a home<br>button to go<br>search<br>useaccount<br>ticon was<br>confusing<br>to himdidnt know<br>what app<br>settings wasthough the<br>app was very<br>easy to use<br>and learn                                                                                                    | Product Options / ATC                                                                                                    | Grills Page Label Above or Below Issue |

Filter / Results List

Secondary Nav (PdP) Image Zoom (PdP)

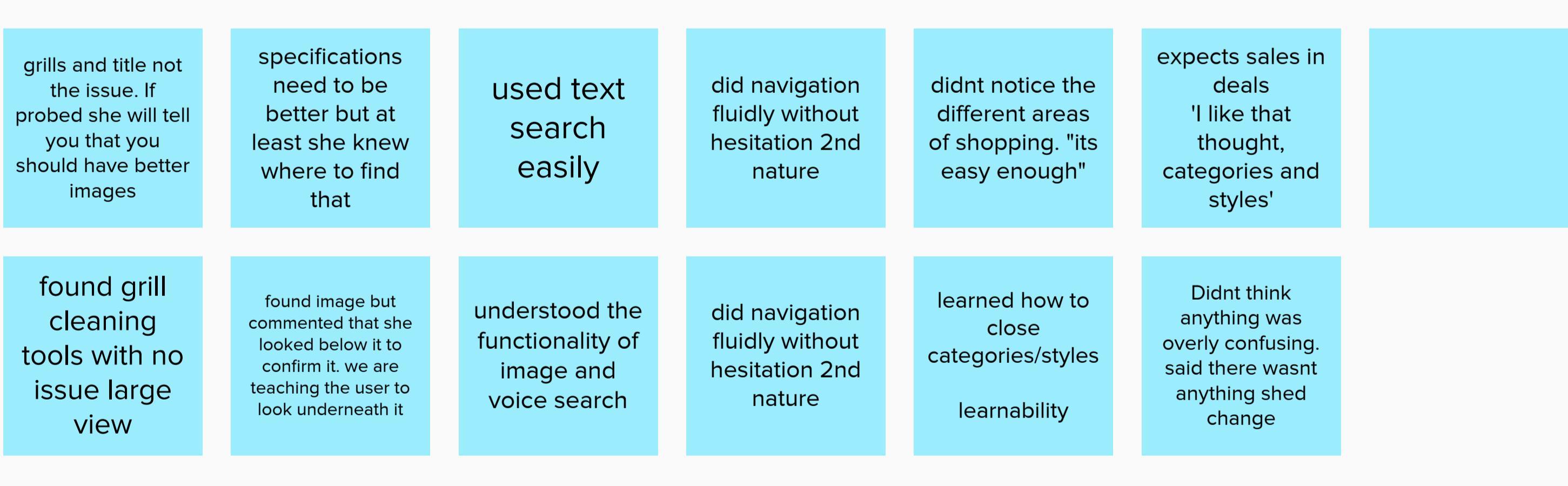

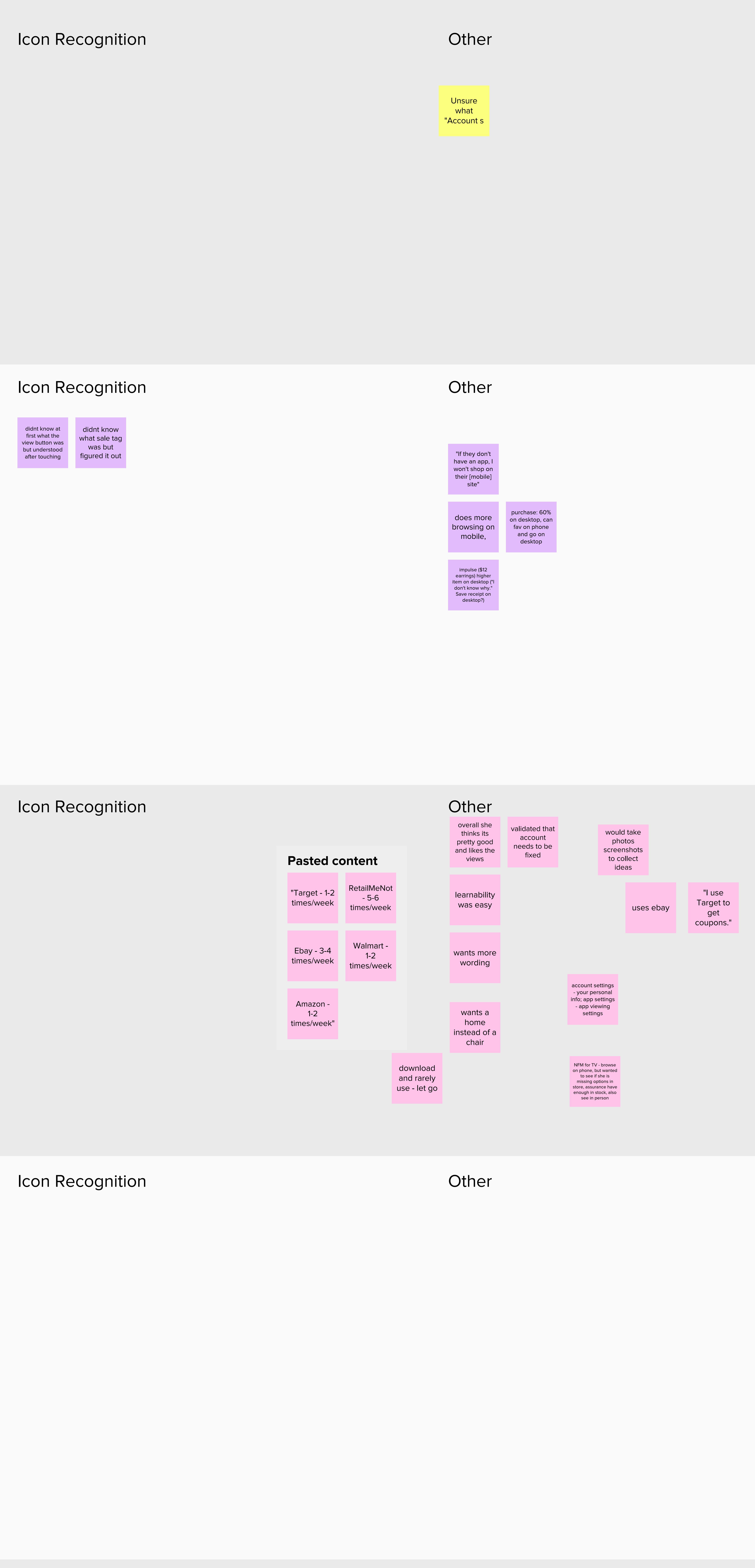

#### Icon Recognition

Other

## **Complete Analysis (Videos)**

|    | Task 1<br>PLA Similar | Task 2<br>Inspiration Nav                                                                                                    | 2 Tas<br>. Sales Na                                                                                                    | <b>sk 3</b><br>av.                                                                                     | Task 4<br>Search                                                                                                    | Usa<br>Cor                                                                                                    | bility<br>ncerns                                                                                                    | Not                                                                                                    | es                                                                                                    |                                                                                                    |                                                                                                    |                                                                                                    |                                                                                                    | How m<br>peop<br>scrolled<br>the way<br>the bot                                                                                       | any<br>le<br>d all<br>y to<br>tom                                                                                                    |
|----|-----------------------|----------------------------------------------------------------------------------------------------|----------------------------------------------------------------------------------------------------|----------------------------------------------------------------------------------------------------|----------------------------------------------------------------------------------------------------|----------------------------------------------------------------------------------------------------|----------------------------------------------------------------------------------------------------|----------------------------------------------------------------------------------------------------|----------------------------------------------------------------------------------------------------|----------------------------------------------------------------------------------------------------|----------------------------------------------------------------------------------------------------|----------------------------------------------------------------------------------------------------|----------------------------------------------------------------------------------------------------|----------------------------------------------------------------------------------------------------|----------------------------------------------------------------------------------------------------|
| PF | -1                    |                                                                                                    |                                                                                                    | Make note of what<br>products participants are                                                         |                                                                                                    |                                                                                                    |                                                                                                    |                                                                                                    |                                                                                                    |                                                                                                    |                                                                                                    |                                                                                                    |                                                                                                    |                                                                                                    |                                                                                                    |
| 5  | 9 Task                | scrolls past<br>the "see full<br>product<br>detail"                                                                                                    | taps the last<br>chair on the<br>bottom right                                                                                                   | She says that<br>this one is white<br>is why she<br>thought it was<br>similar.                         | Task 2                                                                                                    | says that she is<br>looking for<br>inspiration. Almost<br>instantly see &<br>taps the<br>inspiration ta                                                                                                    | Scrolls to<br>the B2S<br>board and<br>taps                                                                                                    | While looking<br>through the board<br>she calls out<br>certain items and<br>says that there are<br>a lot of ideas.                                                                                                    | Tries to tap<br>"A growing<br>family style<br>board"                                                                                                    | Comments<br>"They have a<br>lot of things<br>with pictures<br>which I like                                                                                                    | Task 3                                                                                                    | She initially starts<br>scrolling and realizes<br>that she has a new<br>notification and<br>comments "oh, so it<br>looks like I have a<br>message here" > taps<br>the top left mess 3 | Reads the first<br>message which is<br>the lounge away<br>sale and clicks it<br>without reading<br>the other mess                                        | Comments that<br>the message<br>background image<br>is nice and that<br>she likes the<br>unge chai                                    | Tries to tap "Start<br>Saving" and when<br>it does not work<br>she taps "success"<br>to finish the task                                                                            |
| 5  | 3 Task                | Participant pulls<br>the UZ taskbar<br>button down to<br>the bottom right<br>corner over the<br>cart button                                                                                                    | Reads the<br>product title and<br>understands<br>what the<br>product is                                                                         | Reads the price<br>and from the<br>"Save 47%" text he<br>understands that<br>the product is on<br>sale | While swiping<br>through the results<br>list he accidentally<br>gets taken off course<br>and ends up in the<br>types of chairs<br>category                                    | While there he likes<br>the accent chair in<br>the "Accent Chairs"<br>"Seating" category<br>image and attempts<br>to tap it                                                                                                   | Passes the task because<br>he is unsure of what<br>happened and believes<br>that it being a prototype is<br>why he couldn't select the<br>accent chair mentioned<br>above | Task 2                                                                                                    | Scrolls down the<br>"Departments" and<br>attempts to tap on<br>"Baby & Kids" ><br>while doing so the<br>hotspots light up                                                                              | He taps on the left<br>side of the<br>"Department"<br>images and it<br>navigates him to<br>the "Sales" tab                                                                                                | While in the<br>"Sales" tab he<br>attempts to tap<br>on "Kids<br>Furniture"                                                                                                    | He swipes left and<br>it takes him to the<br>"Back-to-School<br>Bedroom Bests"<br>collection page                                                                                     | At one point he<br>swipes left and<br>right to go back<br>and forth. Check<br>into this                                                                  | Task 3                                                                                                    | Initially starts off by<br>scrolling through the<br>"departments" and<br>comments that "I am<br>looking for home<br>furnishings"                                                   |
| 4  | .9 Task               | Scrolls to the bottom and<br>scrolls back up > begins<br>scrolling down again and<br>does not interact with the<br>"See Product Full Details"<br>> scrolls to bottom and<br>back up this time she<br>does in fact engage<br>"Full Details"                                                                                                    | Does not<br>complete the<br>task > she never<br>went into<br>another product<br>page                                                            | Task 2                                                                                                 | When looking for<br>ideas she<br>comments<br>"Inspiration looks<br>like a good place<br>to start"                                                                             | Taps the arrow<br>(>) to go into the<br>back to school<br>collection                                                                                                    | Task 3                                                                                                    | "I'm looking for<br>an event" ><br>"maybe its up<br>in this mail"                                                                                                    | reads the first line of<br>the event > "Luxury<br>lounging is waiting for<br>you" > and then<br>attempts to tap "Start<br>Saving"                                                                      | scrolls to the<br>bottom of the<br>"Departments"<br>categories and<br>attempts to tap<br>"Sale"                                                                                                    | "I wasn't able to<br>use the start<br>saving button<br>which I would<br>imagine would<br>have taken me<br>the chairs".                                                         | Goes to "Home<br>Furniture" and<br>attempts to tap<br>on seating                                                                                                    | Task 4                                                                                                    | When looking for the<br>49ers chair she<br>scrolls to the bottom<br>and finds "Games &<br>Hobbies" she thinks it<br>could be found th | While scrolling the<br>hotspot over the<br>search icon is<br>noticed and tapped<br>on once recognized                                                                              |
| 4  | .8 Task               | Had a few issues<br>with navigating<br>based on invision's<br>swipe left and right<br>to see more screens                                                                                                    | Goes to full product<br>details > then to shop<br>all similar chairs ><br>understands how to go<br>back each time the PT<br>swipes left or righ | Task 2                                                                                                 | "Ok, I would like to<br>update my child's<br>room" > begins by<br>attempting to tap<br>Baby & Kids                                                                            | Participant ends up in<br>the Sales Nav. because<br>of swiping left > gets<br>back to Departments<br>and finally says "oh<br>maybe its in inspiration"<br>and taps it.                                                        | Finds the back to school<br>sale> reads the<br>description > and then<br>scrolls to the bottom ><br>comments "is this what<br>kids bedrooms look like<br>now?"            | Attempts to tap<br>Styleboard at<br>the bottom of<br>the page                                                                                                    | I don't see how all of<br>this goes together. If<br>you're going to have a<br>demonstration picture<br>but then the pictures<br>below have nothing to<br>do with it".                                  | Task 3                                                                                                    | notices the<br>notification<br>indicator and<br>comments "lets<br>check my m                                                                                                   | reads the<br>lounge away<br>sale subject line<br>and taps the<br>notification                                                                                                    | Gets to the message<br>with the background<br>image and says "you're<br>making me click a lot of<br>things to get to the sale<br>you have told me about" | Tries to tap<br>"Sales" and it<br>does not<br>work                                                                                    | Task 4                                                                                                    |
| 4  | -4 Task               | Participant scrolls<br>down to see similar<br>items and does not<br>find one that she feels<br>is similar. She attempts<br>to tap on "More Accent<br>Chairs"                                                                                                    | She taps on the<br>Palmer Printed<br>Chair > then<br>attempts to add<br>the item to the<br>cart                                                 | Task 2                                                                                                 | Scrolls to the bottom of<br>the department<br>categories and attempts<br>to tap on Baby & Kids ><br>oh there is an "inspiration"<br>tab, nevermind > taps the<br>inspire tab. | taps on the<br>Back-to-school<br>event/collection ><br>comments "oh<br>that is cool"                                                                                                    | Gets to the<br>styleboard at the<br>bottom of the<br>page and<br>comments "oh<br>that is cool 4                                                                           | Task 3                                                                                                    | "Let me see, this email<br>message up here has a<br>notification"<br>Understands there is a<br>new notification which<br>she checks to find the<br>lounge away sal                                     | taps the<br>message and is<br>taken to the<br>event/sale page                                                                                                    | Comments<br>that the<br>message<br>screen is<br>4 very nice 3                                                                                                    | Task 4                                                                                                    | Scrolls to the<br>bottom and<br>notices the<br>search icon ><br>5 aps search                                                                             | quickly<br>finds the<br>correct<br>chair                                                                                              | This participant did<br>not know football and<br>had to take a guess.<br>Make sure to fully<br>spell out a team and<br>the city in which they<br>plau                              |
| 4  | -2 Task               | Couldnt figure out how to<br>take the test meaning she<br>couldnt figure out how to<br>see instructions and by<br>the time she figures this<br>out she has swiped left or<br>right and ended up on the<br>search screen                                                                                                    | Task 2                                                                                                    | After reading the<br>task the<br>participant<br>quickly chooses<br>to tap<br>"Inspiration              | taps the<br>back to<br>school<br>collection                                                                                                    | "its is very<br>user<br>friendly"<br>4                                                                                                    | "the bright colors<br>definitely catch my<br>eye"<br>Talking about the<br>main image in the<br>collection (bright<br>spread)                                              | Task 3                                                                                                    | Has the assumption that<br>special event means sale<br>She scrolls to the bottom and<br>attempts to tap the sale<br>department category and it<br>does not work > she quickly<br>notices the secondary | Scrolls through the<br>events and finds the<br>lounge away sale ><br>taps it > comments "i<br>am assuming these<br>are part of the special<br>event"                                                      | Task 4                                                                                                    | scrolls through the<br>department categories<br>and attempts to tap<br>Baby & Kids > when it<br>does not work she does<br>not continue the task<br>and taps finish ta                 |                                                                                                    |                                                                                                    |                                                                                                    |
| 2  | 11 Task               | scrolls beneath the PLA landing<br>product and taps the bottom right<br>accent chair<br>Once on the BR chair he reads the<br>entire description of the chair ><br>when he got to the end of the<br>paragraph he did not understand<br>the 3 dots () meant that there was<br>more information > he did not<br>attempt to find the rest or<br>information | going back he<br>uses the back on<br>his phone not the<br>one in the top left<br>corner of the app                                              | "it has 5 star<br>reviews, with<br>12 people<br>rating it"                                             | Task 2                                                                                                    | Participant scrolls to the<br>bottom of the page and says<br>"ok, back to kids" > attempts<br>to tap the baby & kids<br>department category<br>Then searchs under furniture<br>and tries the sub category of<br>kids furnitue | Task 3                                                                                                    | comments "ok I see sales"<br>participant taps the sales<br>tab in the secondary nav<br>but accidentally taps the<br>message icon > taps the<br>message subject                                                                                                    | once he lands on the<br>message screen he<br>instantly comments "oh<br>oh I like that" referring<br>to the image in the<br>background of the<br>message                                                | taps the<br>start saving<br>button                                                                                                    | Task 4                                                                                                    | Reads each<br>tab in the<br>secondary<br>navigatior                                                                                                    | Looking through the<br>departments (which<br>he calls categories)<br>the participant<br>attempts to first tap<br>on Sports & Fitne                       | When sports and<br>fitness does not<br>work he begins<br>searching via the<br>search icon                                             | initially misses the 49ers<br>rocker and goes back to<br>search via the icon > the<br>2nd time around he<br>quickly finds the correct<br>rocker and attempts to<br>correctly ATCar |
| 3  | 9 Task                | While swiping on the<br>PLA page she swipes<br>up on the deactivated<br>sticky buttons and it<br>takes her to the home<br>page                                                                                                    | While swiping<br>up to scroll it<br>takes her to<br>"Filter & Sort"<br>:29 seconds                                                              | Task 2                                                                                                 | Reads the task<br>and scrolls then<br>just clicks<br>complete the<br>task                                                                                                    | Task 3                                                                                                    | Begins the task by<br>scrolling through the<br>"Departments" ><br>Comments that "there<br>are so many options<br>that it gets confusing"                                  | Believes that it would<br>be under "Outdoor<br>Living" which she<br>tries to tap but when<br>it doesn't work she<br>completes the task                                                                                                    | Task 4                                                                                                    | Participant<br>immediately<br>taps the<br>5                                                                                                    | Gets to the product list<br>with the video game<br>chairs and starts reading<br>the titles. When she<br>does not see the words<br>49ers or Forty Niners"<br>she skips the task |                                                                                                    |                                                                                                    |                                                                                                    |                                                                                                    |
| 3  | 6 Task                | "usually when you<br>scroll down you<br>can get similar<br>accent chairs kind<br>of to the one you<br>see"                                                                                                    | once on the<br>product page the<br>participant swipes<br>left and right to<br>look at other<br>chairs                                           | Task 2                                                                                                 | First scrolls<br>through the<br>Departments<br>and attempts to<br>tap Baby & Kids                                                                                             | She comes<br>to tap<br>Inspiration                                                                                                    | finds the correct<br>collection and<br>browses the<br>products calling out<br>what she likes<br>about the products                                                        | Task 3                                                                                                    | quickly taps<br>Sales in the<br>2nd nav                                                                                                    | Finds the correct<br>event and begins<br>looking through the<br>filters. She<br>understands that<br>she can filter items<br>by Style                                                                      | she understands the<br>filters are associated<br>with the type of<br>product she tapped<br>to expand                                                                           | Task 4                                                                                                    | "it should be<br>under games<br>and hobbies                                                                                                    | swipes left or<br>right and<br>ends up on<br>the exact<br>49ers chair                                                                 |                                                                                                    |
| 3  | 5 Task                | Gets thrown off<br>track when he<br>swipes left or right<br>and is taken to a<br>different screen                                                                                                    | Task 2                                                                                                    | scrolls to Baby<br>& kids and<br>attempts to tap<br>on that<br>category                                | checks in<br>messages                                                                                                    | Taps on the<br>furniture<br>category and<br>attempts to tap<br>Kids Furniture                                                                                                    | Task 3                                                                                                    | From the previous task learning<br>effects he knew where to go for<br>messages > he quickly taps message<br>and the subject message without<br>reading > lands on the image message<br>does not attempt to tap start saving<br>but rather backs out and tried to go<br>through furniture > while in furniture<br>he attempts to tap the sales tab but it<br>does not work > he x's out and goes<br>back through the original mes-<br>path | Task 4                                                                                                    | quickly finds the search icon ><br>lands on the rocker chair results<br>list but I do not think he knows<br>what the 49ers are. He attempts<br>to click almost every other chair<br>except the 49ers one. |                                                                                                    |                                                                                                    |                                                                                                    |                                                                                                    |                                                                                                    |

| <b>Themes and Patterns by Task</b>                                                                                                    | Summary by Theme                                                                                                    | Comme                                                                                                    |
|----------------------------------------------------------------------------------------------------|----------------------------------------------------------------------------------------------------|----------------------------------------------------------------------------------------------------|
| Task1       Task2       Task3       Task4       Usability         PLA Similar       Inspiration Nav.       Sales Nav.       Sales Nav.       Sales Nav.                                                                                                    |                                                                                                    |                                                                                                    |
| O Primary Navigation                                                                                                    |                                                                                                    | Comments included:                                                                                                    |
| Participant<br>immediately<br>taps the<br>search iconQuickly thus the search icon ><br>hands on the tocker chair result<br>list but it do not timk the knows<br>to clease the dease one.Scrolls to the<br>bottom and<br>notices the<br>search icon ><br>taps searchWhen sports and<br>fitness does not<br>work he begins<br>search icon ><br>taps searchParticipant taps the<br>search icon ><br>there it is"Participant taps the<br>search "oh<br>there it is"Finally comments<br>search for<br>search for<br>search for<br>search icon ><br>the bottom search<br>the bottom searchFinally comments<br>search icon ><br>the bottom search<br>the bottom search<br>the bottom searchFinally comments<br>search icon ><br>the bottom searchFinally comments<br>search icon ><br>the bottom searchFinally comments<br>search icon ><br>the bottom search                                                                                                    | Participants had no difficulties with the findability of search. When landing within search participants did not call out or attempt to use the different versions of secondary navigation but this is expected as it was not called out in the tasks. Throughout the test the functionality of the InVision prototype would cause participants to get lost within the app's structure. When the PT caused participants to get lost none attempted to tap the home screen but rather they would tap the back button located in the top                                                                                                    | Looking for "lets search for search "oh there it is" Finally comment icon                                                                                                    |
| <ul> <li>Second acy Nacy acy acy acy acy acy acy acy acy acy</li></ul>                                                                                                    | <ul> <li>On the tasks in which we hoped to elicit participants to engage with the secondary navigation there were some participants that attempted to organically search through the "Department" categories, with the others interacting with the secondary navigation. Participants who first chose to organically search in task 2 but ended up using the secondary navigation to complete task 2 would use the secondary navigation first or go through messages to complete task 3. It was observed that participants who scrolled to the bottom of the "Department" categories looking for a special event would tap sales and when it would not work they would a) finish the task or b) find sales through the secondary navigation. The participants who found the event through the secondary navigation after organically searching have the expectation the 2 would be linked. Removing sales from the departments will decrease the number of categories and follow the design methodology of creating separate funnels based on certain objectives - sales, shop, inspiration.</li> </ul> | comments "ok I see sales"         participant taps the sales         tab in the secondary nav         but accidentally taps the         message subject                                                                                                    |
| Finding Similar Products                                                                                                    |                                                                                                    | Comments included:                                                                                                    |
| scrolls past<br>the "see full<br>product<br>detail"Reads the<br>product title and<br>understands<br>what the<br>product isShe says that<br>this one is white<br>is why she<br>thought it was<br>similar.She says that<br>this one is white<br>his one is white<br>this one is white<br>is why she<br>thought it was<br>similar.She says that<br>this one is white<br>his one is white<br>this one is white<br>this one is white<br>this one is white<br>bec product isShe says that<br>this one is white<br>this one is white<br>this one is white<br>this one is white<br>this one is white<br>bec product isShe says that<br>this one is white<br>this one is white<br>this one is white<br>this one is white<br>this one is white<br>the product isShe says that<br>this one is white<br>this one is white<br>this one is white<br>the product isShe says that<br>this one is white<br>the product till Details"She says that<br>this one is white<br>the product on the this the she<br>on the product isShe taps on the<br>product isShe taps on the<br>produc                                                                                                    | When searching for an item with a similar style participants would scroll down below the PLA product<br>and search within the results list provided or they would attempt to "Search All Accents Chairs". This<br>task proved to be one of the more difficult for participants based on the functionality of the InVision<br>prototype and swiping left or right to see the other screens in the PT. It was observed that most<br>participants would choose a product that was the same or similar color.                                                                                                    | "usually when you<br>scroll down you<br>can get similar<br>accent chairs kind<br>of to the one you<br>see"                                                                                                    |
| B Messages                                                                                                    |                                                                                                    | Comments included:                                                                                                    |
| "I'm looking for<br>an event"><br>"maybe its up<br>in this mail"       reads the first line of<br>the events '' Luxme'<br>use the start<br>saving button<br>which I would<br>indicator and<br>categories and<br>attempts to tap<br>''Sale"       notices the<br>notification<br>indicator and<br>categories and<br>attempts to tap<br>''Sale"       notices the<br>notification<br>indicator and<br>categories and<br>attempts to tap<br>''Sale"       notices the<br>notification<br>indicator and<br>categories and<br>attempts to tap<br>''Sale"       notices the<br>notification<br>indicator and<br>check my mail"       Comments<br>''Luxme'<br>and taps the<br>notification       Comments<br>''Luxme'<br>and taps the<br>notification       Comments<br>''Luxme'<br>and taps the<br>notification       Comments ''Luxme'<br>and taps the<br>notification       Comments ''Luxme'<br>and tap                                                           | When given the task of looking for a specific "Lounge Away" event, participants were primed in the task by the verbiage "you received a notification about a special event". Based on this priming, some participants chose to search for the event in their messages which had a red notification indicator. Participants were able to quickly find the event once within messages. One participant felt this took too long to get to the actual sale/event based on how many taps they are asked to do. Participants loved the imagery used in the background of the final message screen in which they tap a button to be taken to the sale/event.                                                                                                    | Scrolls through the events and finds the lounge away sale taps it > comments am assuming thes are part of the spectrum event" Comments that the message up here has notification Understands there is new notification which are part of the spectrum event. |
| A look and Feel                                                                                                    |                                                                                                    | "Very nice" she checks to find the lounge away sale                                                                                                    |
| Comments<br>"They have a<br>lot of things<br>which I like"Comments that<br>the message<br>background image<br>is nice and that<br>she likes the<br>lounge chair.Talking about<br>the image he<br>comments "that<br>is beautiful, it is<br>quite nice".Talking about<br>the<br>the image he<br>comments "that<br>is beautiful, it is<br>quite nice".Talking about<br>the<br>the image he<br>comments "that<br>is beautiful, it is<br>quite nice".Talking about<br>the<br>the image he<br>comments "that<br>is beautiful, it is<br>quite nice".Talking about<br>the<br>that is cool""its is very<br>user<br>that the<br>message<br>screen is<br>"very nice""its is very<br>user<br>this is very<br>user<br>this is very<br>user<br>this is very<br>user<br>that is cool"once he lands on the<br>message<br>user<br>this is very<br>user<br>this is very<br>user<br>this is very<br>useronce he lands on the<br>message<br>this is very<br>this is very<br>user<br>the image in the<br>background of the<br>messageComments<br>user<br>that is cool"Comments<br>that is cool"Comments<br>that the<br>page and<br>comments "oh<br>that is cool""its is very<br>user<br>that the<br>message<br>the image in the<br>background of the<br>messageonce he lands on the<br>message screen he<br>intimage in the<br>background of the<br>message                                                                                                    | As with findings from web, participants are drawn to high quality imagery, and eye-catching colors in the app - which the app has focused on removal of all unnecessary colors unless they help the user throughout their journey. Comments surrounding participants' likes were most common when interacting with messages that had the background imagery. "Department" category imagery was also called out as being liked or nice.                                                                                                    | Comments included:<br>"its is very<br>user<br>friendly"<br>Comments included:<br>Comments<br>"They have a<br>lot of things<br>with pictures<br>which I like"                                                                                                 |
| Search Difficulty                                                                                                    |                                                                                                    | Comments included:                                                                                                    |
| Participant taps th<br>search icon and says<br>that since you are<br>looking for a spearch.Participant begins tak by<br>scoils through the<br>"bepartments" and calls out<br>that she would<br>type li in the search<br>boxParticipant begins tak by<br>scoils through the<br>departments" and calls out<br>scoils to the bottom<br>and finds "Games &<br>Hobbies" which<br>en search.While scoiling the<br>hotspot over the<br>scoils to the bottom<br>and finds "Games &<br>Hobbies" which<br>en search.While scoiling the<br>hotspot over the<br>scoils to the bottom<br>and finds "Games &<br>Hobbies" which<br>en search.While scoiling the<br>hotspot over the<br>scoils to the bottom<br>and finds "Games &<br>Hobbies" which<br>en search.While scoiling the<br>hotspot over the<br>scoils to the bottom<br>and finds "Games &<br>Hobbies" which<br>en search.While scoiling the<br>hotspot over the<br>scoils to the bottom<br>and finds "Games &<br>Hobbies" which<br>en search.While scoiling the<br>hotspot over the<br>scoils to the bottom<br>and finds "Games &<br>Hobbies" which<br>en search icon is<br>on search.Mile scoiling the<br>hotspot over the<br>search icon is<br>noticed and tapped<br>>begins searchingLooking for<br>search icon is<br>the results listScrolls to the<br>begins test is<br>the results listLooking for<br>search "oh<br>there it is"Scrolls to the<br>bottom<br>search icon is<br>is just a prototypeScrolls to the<br>bottom and<br>notices the<br>search icon is<br>is just a prototypeScrolls to the<br>bottom and<br>notices the<br>search is just a prototypeScrolls to the<br>bottom and<br>notices the<br>search is just a prototypeScrolls to the<br>bottom and<br>notices the<br>search is just a prototypeScrolls to the<br>bottom and<br>notices the<br>search is just a prototypeScrolls to th                                                                                                    | Participants had no difficulties with the findability of search. When landing within search participants did not call out or attempt to use the different versions of secondary navigation but this is expected as it was not called out in the tasks. At the end of task 4 participants were asked to rate on a 1 to 7 Likert Scale of how difficult they felt the task was. 1 being very easy and 7 being very difficult. The mean score of responses was 2.7. This will need to be done again with a more developed app or prototype.                                                                                                    | Looking for search "oh under game and hobbie                                                                                                    |
| When sports and fitness does not work he begins search icon work he begins search icon a search icon work he begins search icon work he begins search icon work work he begins search icon work work he begins search icon work he begins search icon work work he begins search icon work work he begins search icon work work he begins work he begins the correctly ATCart work work he begins work he begins work he begins the correctly ATCart work work he begins work he begins the correctly ATCart work work he begins work he begins the correctly ATCart work work he begins the correctly ATCart work work he begins the correctly ATCart work work he begins work he begins the correctly ATCart work work he begins work he begins the correctly ATCart work work he begins work he begins work he begins work he begins work he begins the correct he begins work he begins work he bergins work he begins work he begins work he begins work h |                                                                                                    |                                                                                                    |

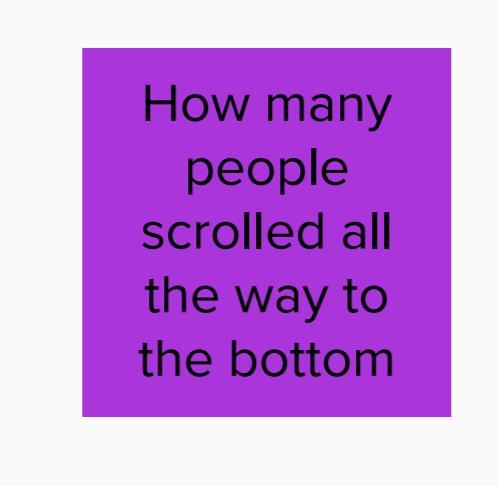

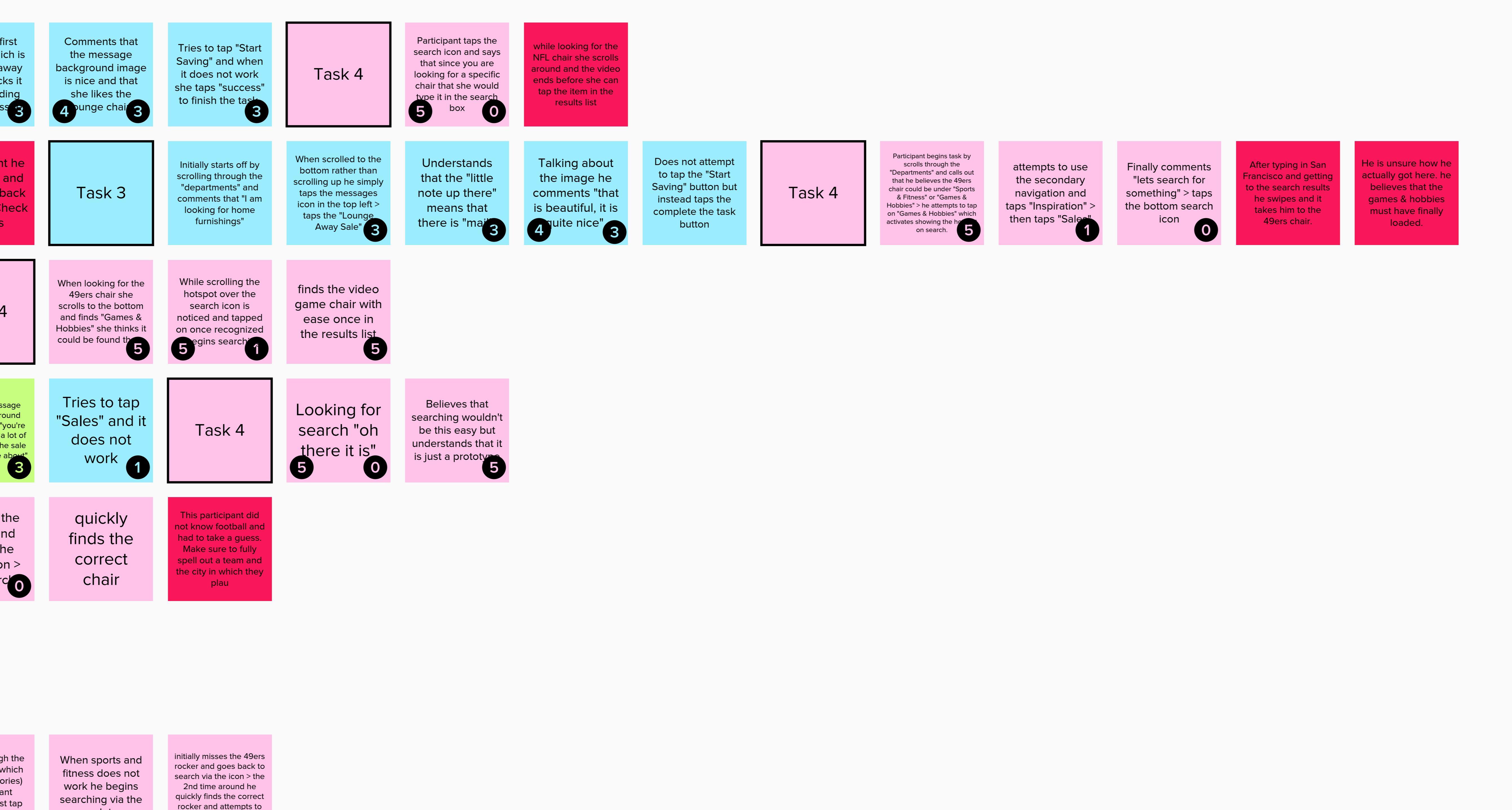

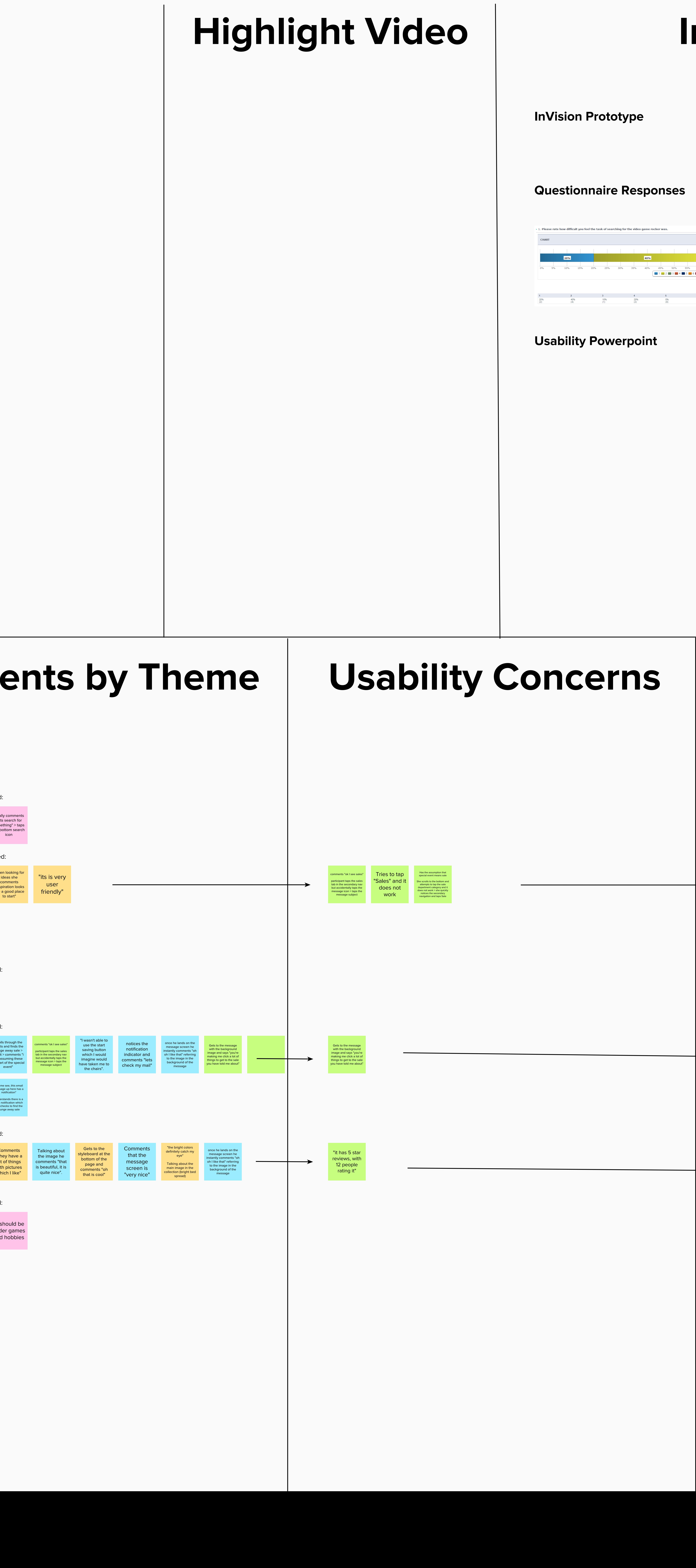

## Important Links / Files

# 10% 20% 10% 0% 5% 10% 15% 20% 25% 30% 35% 40% 45% 50% 55% 60% 65% 70% 75% 80% 85% 90% 95% 100% 1 2 3 4 5 6 7 1 2 3 4 5 6 7 Total Mean 20% 40% 10% 20% 0% 10% 0% 10 2.7 (2) (4) (1) (2) (0) (1) (0) 2.7

|  | Usability Recommendations                                                                                                    |
|--|----------------------------------------------------------------------------------------------------|
|  | When attempting to tap the messages icon or the sales tab in the secondary navigation some<br>participants tapped the wrong area.<br>Recommendation: If this is not a hotspot issue with InVision, increase the distance between the<br>secondary navigation and the top area where icons live. It would as be a possible option to<br>increase the size of the secondary navigation and decrease the area of the "Department"<br>categories.<br>Participants have the expectation that the "Sales" category located in "Departments" will take them to<br>the same place as "Sales" in the secondary navigation.<br>Recommendation: We need to think and evaluate how this will be handled.                                                                      |
|  | It was called out that the process of getting to the actual sale/event takes too many taps. It currently<br>takes 3 taps to get to a event/sale through messages.<br>Recommendation: Create a way for users to go directly to a sale/event from the messages<br>screen/messages list by passing the description of the sale. The subject line or the few visible<br>words that describe the event/sale must be sufficient for users to understand what the sale is about<br>without the need to tap into the message.                                                                                                    |
|  | When looking at a product's reviews or the number of stars rated, there was some confusion on understanding how many reviews made up the star rating. Participants who made the mistake felt that the product was rated 5 stars with a total of 12 ratings, when in fact is was rated 5 stars with 2 ratings. The visual layout using the ***** 1 2 was causing this mistake. Recommendation: Using parentheses around the number of reviews to separate the number of stars from the number of reviews - ***** 1 (2). The vertical line that separates the number of stars from the number of reviews could be turned horizontal. **** - 2. Use a small design change make the number of stars and number of reviews feel separate in order to reduce confusion. |
|  |                                                                                                    |

#### **Task Observations**

#### Account Do participants understand the options within account? What is the difference between acct and app settings? "I don't know. I am unsure what account is" Filter / Results List Do participants understand filtering functionality? Icon Recognition? Secondary Nav (PdP) Image Zoom (PdP) "I don't think my dad would Will participants interact with the secondary nav? Will they find it? Does the functionality match their expectations? understap it" Product Options / ATC / Inactive Buttons Do users notice error message? Do users understand applying? Do users recognize when they need to select options? Do users understand inactive button states? Grills Page Label Above or Below Issue Do users expect labels to be for the image above or below it? Single category view. Icon Recognition "I'd probably start clicking those to see what they do" "I think you would need something to denote it's on sale - like a percentage off" Do users understand what icons are attempting to represent? Is learnability/memorability an issue? Navigation Navigating back within funnels. Bottom nav understanding. Secondary nav within PdP. expects sales m 'is there a home button to go back' even though he went deals 'I like that thought, "How do i categories a styles' Page View Types Do users interact with the change view icon? Do they understand the icon? What is their favorite view? Learnability of icon. easy to change' Other "If they don't have an app, I won't shop on their [mobile] site" "so many choices" In reference to the amount of Styles being shown "ill be dang. that's nice, ha" In reference to the amount of Styles being shown

Quotes

All other observations

### **Usability Concerns**

Internal 🛱

| wants<br>interactive<br>joining<br>rewards on<br>checkout                              | wasnt immediatly<br>understanding<br>what sales icon<br>would do but<br>understood to tap<br>it | didnt know what<br>app settings<br>was then<br>guessed right<br>with<br>notifications | commented<br>on speed                                                                                                    | amount of<br>categories<br>in styles | discovered<br>product<br>page 2nd<br>nav     | Unsure<br>what<br>"Account s                                              | added filters<br>without promt,<br>got 0 restuls,<br>removed filters | truck - shipping;<br>heart - likes saved<br>to account; unsure<br>about share, but<br>figured it out | removed<br>blue from<br>menu, not X | did not find the<br>display toggle<br>button without being<br>asked, did not<br>understand icon, but<br>learned functionatilt | reviews<br>needs to<br>have a empty<br>state | ina<br>in |
|----------------------------------------------------------------------------------------|-------------------------------------------------------------------------------------------------|---------------------------------------------------------------------------------------|----------------------------------------------------------------------------------------------------|--------------------------------------|----------------------------------------------|---------------------------------------------------------------------------|----------------------------------------------------------------------|----------------------------------------------------------------------------------------------------|-------------------------------------|----------------------------------------------------------------------------------------------------|----------------------------------------------|-----------|
| didnt know at<br>first what the<br>view button was<br>but understood<br>after touching | didnt know<br>what sale tag<br>was but<br>figured it out                                        | "If they don't<br>have an app, I<br>won't shop on<br>their [mobile]<br>site"          | didnt know what a grill<br>topper was but i dont<br>know either but was<br>able to pick options<br>without gettting<br>confused by the<br>placement of image and<br>title | disabled is<br>confusing<br>her      | add<br>secondary<br>hit point for<br>options | the favorites<br>error message<br>drew her<br>attention to the<br>options |                                                                      |                                                                                                    |                                     |                                                                                                    |                                              |           |

External

| $\begin{array}{c} \uparrow\uparrow\uparrow\uparrow\uparrow\\ \uparrow\uparrow\uparrow\uparrow\uparrow\\ \uparrow\uparrow\uparrow\uparrow\uparrow\\ \uparrow\uparrow\uparrow\uparrow\uparrow\\ \uparrow\uparrow\uparrow\uparrow\uparrow\\ \uparrow\uparrow\uparrow\uparrow\uparrow\\ \uparrow\uparrow\uparrow\uparrow\uparrow\\ \uparrow\uparrow\uparrow\uparrow\\ \uparrow\uparrow\uparrow\downarrow\\ \uparrow\uparrow\uparrow\downarrow\\ \uparrow\uparrow\uparrow\downarrow\\ \uparrow\uparrow\uparrow\uparrow\\ \uparrow\uparrow\uparrow\uparrow\\ \uparrow\uparrow\uparrow\downarrow\\ \uparrow\uparrow\uparrow\downarrow\\ \uparrow\uparrow\downarrow\downarrow\\ \uparrow\uparrow\downarrow\downarrow\\ \uparrow\uparrow\downarrow\downarrow\\ \uparrow\uparrow\downarrow\downarrow\\ \uparrow\uparrow\downarrow\downarrow\\ \uparrow\uparrow\downarrow\downarrow$ |                                                                                    |                                                                                  |                                                                        |                                                                                                    |                                                                                                    | $ \begin{array}{c} \uparrow \uparrow \uparrow \\ \uparrow \uparrow \uparrow \\ \uparrow \uparrow \uparrow \end{array} $                  |                                                                                | $\begin{array}{c} \uparrow \uparrow \uparrow \\ \uparrow \uparrow \uparrow \\ \uparrow \uparrow \uparrow \end{array}$ |                                                                                                    |                                                                                                    |                                                                             |                                  |
|----------------------------------------------------------------------------------------------------|------------------------------------------------------------------------------------|----------------------------------------------------------------------------------|------------------------------------------------------------------------|----------------------------------------------------------------------------------------------------|----------------------------------------------------------------------------------------------------|----------------------------------------------------------------------------------------------------|--------------------------------------------------------------------------------|----------------------------------------------------------------------------------------------------|----------------------------------------------------------------------------------------------------|----------------------------------------------------------------------------------------------------|-----------------------------------------------------------------------------|----------------------------------|
| knew how to<br>use camera<br>visual search                                                                                                    | worked the<br>image search<br>thought it was<br>pretty cool                        | doesnt like<br>walmarts app<br>always trying to<br>sale him<br>secondary items   | thought<br>messages<br>was email                                       | thought address<br>book was other<br>peoples<br>addresses                                                                                                    | found the<br>chair to go<br>back was<br>looking for<br>the carrot                                               | interacted with<br>favorites correctly<br>even though he<br>wanted to favorite<br>first thought it didnt<br>make sense to do it<br>first |                                                                                |                                                                                                    |                                                                                                    |                                                                                                    |                                                                             |                                  |
| Didnt think<br>anything was<br>overly confusing.<br>said there wasnt<br>anything shed<br>change                                                                                                    | expects sales in<br>deals<br>'I like that<br>thought,<br>categories and<br>styles' | she saw<br>secondary nav but<br>felt it wasnt easy<br>for her<br>learnability    | wants to choose<br>rewards not<br>have it<br>automotically<br>deducted | found image but<br>commented that she<br>looked below it to<br>confirm it. we are<br>teaching the user to<br>look underneath it                                                   | account<br>icon was<br>confusing<br>to him                                                                      | didnt know<br>what app<br>settings was                                                                                                   | expected<br>tapping stars<br>would open<br>reviews tab                         | failed to<br>figure out<br>how to<br>close tabs                                                                       | tried to add to cart<br>and didnt work found<br>add to favorites<br>understood by the<br>warning that thats<br>what he has to do to<br>add to cart | "ill be dang.<br>that's nice,<br>ha" image<br>search                                                | 'is there a home<br>button to go<br>back' even<br>though he went<br>back :l | th<br>ap<br>ea                   |
| seems like she may<br>not understand<br>how the accordian<br>works on home<br>section "how do i<br>get back?"                                                                                                    | was confused<br>on how to get<br>the category to<br>collapse                       | figured out that<br>he needed to<br>apply options<br>after a little<br>searching | he missed it<br>and thought<br>it blended in                           | questions if he ever<br>would have stumbled<br>upon image search if<br>not prompted and he<br>likes it suggested<br>tutorials but we could<br>just have it be the first<br>option | if he feels he is<br>getting a bad<br>experience or half<br>an experience on<br>mobile he will go<br>to desktop | didnt recognize<br>share icon but<br>clicked it and<br>understood its<br>function                                                        | wants a<br>home<br>instead of a<br>chair                                       | validated that<br>account<br>needs to be<br>fixed                                                                     | account settings<br>- your personal<br>info; app settings<br>- app viewing<br>settings                                                             | doesnt<br>understand that<br>sofa and sectional<br>next categorey<br>screen should go<br>to results | Initially thought<br>Sofa and<br>Sectionals was<br>a result list            | "wo<br>dit<br>b<br>ea            |
| wants a<br>default<br>option<br>picked                                                                                                    | wanted option<br>pictures with<br>the actual<br>picture                            | doesnt know<br>what the<br>button<br>means                                       | "I'd probably<br>start clicking<br>those to see<br>what they do"       | search<br>results wasnt<br>consistent<br>experiencde                                                                                                    | recognizes<br>the bottom<br>icons besides<br>account                                                            | Got all the icons<br>correct except for<br>the "chair" -<br>initially thought<br>email was "live<br>chat"                                | didnt know what<br>the price tag<br>was but clicked<br>it and<br>understood it | Assumes that the<br>item is<br>unavailable She<br>doesnt know she<br>has to select<br>options first.                  | Found the options<br>but didn't realize<br>she had to apply<br>them to be able to<br>add to cart.                                                  | Assumed the<br>product was<br>out of stock<br>or<br>unavailable.                                    | "so many<br>choices"                                                        | Mis<br>na<br>see<br>still<br>cou |

#### **Overview by Task/Observation**

| Accour                                                                                          | nt                                                                                                    |                                                                                                    |                                                                                                    |                                                                                        |                                              |                                                                                   |                                                                                |                                                                            |                                                                                                    |                                                                                  |                                                                                                    |
|-------------------------------------------------------------------------------------------------|----------------------------------------------------------------------------------------------------|----------------------------------------------------------------------------------------------------|----------------------------------------------------------------------------------------------------|----------------------------------------------------------------------------------------|----------------------------------------------|-----------------------------------------------------------------------------------|--------------------------------------------------------------------------------|----------------------------------------------------------------------------|----------------------------------------------------------------------------------------------------|----------------------------------------------------------------------------------|----------------------------------------------------------------------------------------------------|
| didnt know what<br>app settings<br>was then<br>guessed right<br>with<br>notifications           | Unsure<br>what<br>"Account s                                                                                                  | recognizes<br>the bottom<br>icons besides<br>account                                                                          | validated that<br>account<br>needs to be<br>fixed                                                         | account settings<br>- your personal<br>info; app settings<br>- app viewing<br>settings | account<br>icon was<br>confusing<br>to him   | didnt know<br>what app<br>settings was                                            | thinks account<br>settings should<br>have shipping<br>info in there            | thought address<br>book was other<br>peoples<br>addresses                  |                                                                                                    |                                                                                  |                                                                                                    |
| Filter / F                                                                                      | Results L                                                                                                    | _ist                                                                                                    |                                                                                                    |                                                                                        |                                              |                                                                                   |                                                                                |                                                                            |                                                                                                    |                                                                                  |                                                                                                    |
| added filters<br>without promt,<br>got 0 restuls,<br>removed filters                            | doesnt know<br>what the<br>button<br>means                                                                                    | "I'd probably<br>start clicking<br>those to see<br>what they do"                                                              | removed<br>blue from<br>menu, not X                                                                       |                                                                                        |                                              |                                                                                   |                                                                                |                                                                            |                                                                                                    |                                                                                  |                                                                                                    |
| Seconda<br>Image                                                                                | ary Nav<br>Zoom (F                                                                                                    | (PdP)<br>PdP)                                                                                                    |                                                                                                    | 1<br>2                                                                                 |                                              |                                                                                   | Please                                                                         | Describe the Ic                                                            | on being Show                                                                                                    | n in the Examp                                                                   | le.                                                                                                    |
| discovered<br>product<br>page 2nd<br>nav                                                        | she saw<br>secondary nav but<br>felt it wasnt easy<br>for her<br>learnability                                                 | Missed secondary<br>nav used it after<br>seeing reviews but<br>still didnt realize she<br>could keep scrolling                |                                                                                                    |                                                                                        | S<br>P                                       |                                                                                   |                                                                                |                                                                            |                                                                                                    |                                                                                  |                                                                                                    |
| Product                                                                                         | Options                                                                                                    | s / ATC /                                                                                                    | / Inactiv                                                                                                 | e Buttor                                                                               | ٦S                                           |                                                                                   |                                                                                |                                                                            |                                                                                                    |                                                                                  |                                                                                                    |
| wants a<br>default<br>option<br>picked                                                          | Assumes that the<br>item is<br>unavailable She<br>doesnt know she<br>has to select<br>options first.                          | Found the options<br>but didn't realize<br>she had to apply<br>them to be able to<br>add to cart.                             | Assumed the<br>product was<br>out of stock<br>or<br>unavailable.                                          | disabled is<br>confusing<br>her                                                        | add<br>secondary<br>hit point for<br>options | the favorites<br>error message<br>drew her<br>attention to the<br>options         | knew ATC<br>button was<br>inactice, tried to<br>increase Qty to<br>make active | thought<br>was out of<br>stock                                             | tried to add to cart<br>and didnt work found<br>add to favorites<br>understood by the<br>warning that thats<br>what he has to do to<br>add to cart | figured out that<br>he needed to<br>apply options<br>after a little<br>searching | interacted with<br>favorites correctly<br>even though he<br>wanted to favorite<br>first thought it didnt<br>make sense to do it<br>first |
| Icon Rec                                                                                        | cognitio                                                                                                    | 1                                                                                                    |                                                                                                    |                                                                                        |                                              |                                                                                   |                                                                                |                                                                            |                                                                                                    |                                                                                  |                                                                                                    |
| wasnt immediatly<br>understanding<br>what sales icon<br>would do but<br>understood to tap<br>it | truck - shipping;<br>heart - likes saved<br>to account; unsure<br>about share, but<br>figured it out                          | did not find the<br>display toggle<br>button without being<br>asked, did not<br>understand icon, but<br>learned functionatilt | didnt know at<br>first what the<br>view button was<br>but understood<br>after touching                    | didnt know<br>what sale tag<br>was but<br>figured it out                               |                                              |                                                                                   |                                                                                |                                                                            |                                                                                                    |                                                                                  |                                                                                                    |
| Navigati                                                                                        | on                                                                                                    |                                                                                                    |                                                                                                    |                                                                                        |                                              |                                                                                   |                                                                                |                                                                            |                                                                                                    |                                                                                  |                                                                                                    |
| doesnt know<br>what the<br>button<br>means                                                      | "I'd probably<br>start clicking<br>those to see<br>what they do"                                                              | recognizes<br>the bottom<br>icons besides<br>account                                                                          | Got all the icons<br>correct except for<br>the "chair" -<br>initially thought<br>email was "live<br>chat" | didnt know what<br>the price tag<br>was but clicked<br>it and<br>understood it         | wants a<br>home<br>instead of a<br>chair     | didnt recognize<br>share icon but<br>clicked it and<br>understood its<br>function | expected<br>tapping stars<br>would open<br>reviews tab                         | 'is there a home<br>button to go<br>back' even<br>though he went<br>back : | thought<br>messages<br>was email                                                                                                    | found the<br>chair to go<br>back was<br>looking for<br>the carrot                |                                                                                                    |
| Page Vie                                                                                        | ew Type                                                                                                    | 2S                                                                                                    |                                                                                                    |                                                                                        |                                              |                                                                                   |                                                                                |                                                                            |                                                                                                    |                                                                                  |                                                                                                    |
| didnt know at<br>first what the<br>view button was<br>but understood<br>after touching          | did not find the<br>display toggle<br>button without being<br>asked, did not<br>understand icon, but<br>learned functionatilt | "wouldnt make a<br>difference if we<br>save their<br>preference<br>because its so<br>easy to change"                          |                                                                                                    |                                                                                        |                                              |                                                                                   |                                                                                |                                                                            |                                                                                                    |                                                                                  |                                                                                                    |

# knew ATC button was inactice, tried to increase Qty to make active

Missed secondary nav used it after seeing reviews but till didnt realize she ould keep scrolling Missed secondary nav used it after seeing reviews but still didnt realize she could keep scrolling "wouldnt make a difference if we save their preference because its so easy to change" save their save their because its so easy to change thought the app was very easy to use and learn thinks account settings should have shipping info in there

\_\_\_\_\_  $\begin{array}{c} \uparrow \uparrow \uparrow \uparrow \uparrow \\ \uparrow \uparrow \uparrow \uparrow \uparrow \\ \uparrow \uparrow \uparrow \uparrow \end{array}$  $\mathbf{1}\mathbf{1}\mathbf{1}\mathbf{1}\mathbf{1}$ 

> There was some confusion as to what the difference between account and app settings are. The verbiage "Address Book" did not match users expectations on where shipping information could be edited.

Icon recognition for filtering was low, however, learnability is very high through "natural exploration". Once users interacted with the filtering icon it then matched expectations. All participants understood they had to apply filters. One participant selected a combination of filters that generated 0 results and they were able to quickly recognize and recover.

Secondary navigation was not an issue in testing but it is something we will want to further validate. One participant felt their Father would not understand the scrolling functionality. It was commented on that by visually cutting off half of "specifications" it gives context that you can scroll.

The most common theme observed in UT was selecting options to then be able to interact with the quantity selector and ultimately add an item to the cart. Users felt that because the quantity selector and ATC buttons were inactive that the product was unavailable. Currently the only error message that notifies users they must select options is when an attempt to add an item to favorites without first selecting options has been made. Some participants felt that the options themselves did not stand out enough visually.

Icon recognition for most icons was low, however, learnability is very high through "natural exploration". Once users interacted with the various icons they matched their expectations. Page view type, filtering, sales tag, and account were the icons that users had the most difficulty understanding before learnability took effect.

Overall navigation was understood by participants. The area that raised issues with participants was when attempting to navigate back within a funnel - particularly , navigating "home". Secondary nav on PdP does not appear to be an issue. It was mentioned that the shear amount of Style being shown was overwhelming - one participant is quoted saying "so many choices".

Only one participant was able to correctly identify what the page view icon represents. After interacting with the icon participants understood the functionality. When posed with the question of saving a preferred view, most participants responded that it would be a nice feature. One participant called out that because it is so easy to change the view that saving would not be necessary. No participant choose the inspirational view as their favorite.

#### 1 2 3 4 5 S.U.S. Scores

| 2 -   |   |   |   |   |   |   |   |   |   |        |
|-------|---|---|---|---|---|---|---|---|---|--------|
| 3 – 4 | 1 | 4 | 1 | 5 | 1 | 5 | 1 | 5 | 1 |        |
| 4 – 5 | 1 | 5 | 1 | 5 | 1 | 5 | 1 | 5 | 1 | 96.3   |
| 5 - 5 | 1 | 5 | 2 | 4 | 1 | 4 | 1 | 5 | 2 | AVERAG |
| 6 – 5 | 1 | 5 | 1 | 5 | 1 | 5 | 1 | 5 | 1 |        |
|       |   |   |   |   |   |   |   |   |   |        |
|       |   |   |   |   |   |   |   |   |   |        |

| A       B       C       D       E       F       G       H       I       J       K       L         1       SUS Calculation       -       -       -       -       -       -       -       -       -       -       -       -       -       -       -       -       -       -       -       -       -       -       -       -       -       -       -       -       -       -       -       -       -       -       -       -       -       -       -       -       -       -       -       -       -       -       -       -       -       -       -       -       -       -       -       -       -       -       -       -       -       -       -       -       -       -       -       -       -       -       -       -       -       -       -       -       -       -       -       -       -       -       -       -       -       -       -       -       -       -       -       -       -       -       -       -       -       -       -       -       -       -       -                                                                                                    |    |             |       |    |    |    |    |            |    |           |            |     |           |
|----------------------------------------------------------------------------------------------------|----|-------------|-------|----|----|----|----|------------|----|-----------|------------|-----|-----------|
| $\begin{array}{ c c c c c c c c c c c c c c c c c c c$                                                                                                    |    | A           | B     | C  | D  | E  | F  | G          | H  |           | J          | K   | L         |
| 2                                                                                                    | 1  | SUS Calcula | ation |    |    |    |    |            |    |           |            |     |           |
| 3       Participant       q1       q2       q3       q4       q5       q6       q7       q8       q9       q10       SUS set         4       p1       4       1       5       1       5       1       5       1       5       1       5       1       5       1       5       1       5       1       5       1       1       9       1       1       1       1       1       1       1       1       1       1       1       1       1       1       1       1       1       1       1       1       1       1       1       1       1       1       1       1       1       1       1       1       1       1       1       1       1       1       1       1       1       1       1       1       1       1       1       1       1       1       1       1       1       1       1       1       1       1       1       1       1       1       1       1       1       1       1       1       1       1       1       1       1       1       1       1       1       1       1                                                                                                    | 2  |             |       |    |    |    |    |            |    |           |            |     |           |
| 4       p1       4       1       5       1       5       1       5       1       5       1       5       1       5       1       5       1       5       1       5       1       1       5       1       1       1       1       1       1       1       1       1       1       1       1       1       1       1       1       1       1       1       1       1       1       1       1       1       1       1       1       1       1       1       1       1       1       1       1       1       1       1       1       1       1       1       1       1       1       1       1       1       1       1       1       1       1       1       1       1       1       1       1       1       1       1       1       1       1       1       1       1       1       1       1       1       1       1       1       1       1       1       1       1       1       1       1       1       1       1       1       1       1       1       1       1       1       1                                                                                                    | 3  | Participant | q1    | q2 | q3 | q4 | q5 | <b>q</b> 6 | q7 | <b>q8</b> | <b>q</b> 9 | q10 | SUS Score |
| 5       p2       5       1       5       1       5       1       5       1       1       1       1       1       1       1       1       1       1       1       1       1       1       1       1       1       1       1       1       1       1       1       1       1       1       1       1       1       1       1       1       1       1       1       1       1       1       1       1       1       1       1       1       1       1       1       1       1       1       1       1       1       1       1       1       1       1       1       1       1       1       1       1       1       1       1       1       1       1       1       1       1       1       1       1       1       1       1       1       1       1       1       1       1       1       1       1       1       1       1       1       1       1       1       1       1       1       1       1       1       1       1       1       1       1       1       1       1       1                                                                                                    | 4  | p1          | 4     | 1  | 4  | 1  | 5  | 1          | 5  | 1         | 5          | 1   | 95.0      |
| 6       p3       5       1       5       2       4       1       4       1       5       2       5         7       p4       5       1       5       1       5       1       5       1       1       1       1       1       1       1       1       1       1       1       1       1       1       1       1       1       1       1       1       1       1       1       1       1       1       1       1       1       1       1       1       1       1       1       1       1       1       1       1       1       1       1       1       1       1       1       1       1       1       1       1       1       1       1       1       1       1       1       1       1       1       1       1       1       1       1       1       1       1       1       1       1       1       1       1       1       1       1       1       1       1       1       1       1       1       1       1       1       1       1       1       1       1       1       1 <td>5</td> <td>p2</td> <td>5</td> <td>1</td> <td>5</td> <td>1</td> <td>5</td> <td>1</td> <td>5</td> <td>1</td> <td>5</td> <td>1</td> <td>100.0</td>                                                                                                    | 5  | p2          | 5     | 1  | 5  | 1  | 5  | 1          | 5  | 1         | 5          | 1   | 100.0     |
| 7       p4       5       1       5       1       5       1       5       1       1         8                                                                                                    | 6  | р3          | 5     | 1  | 5  | 2  | 4  | 1          | 4  | 1         | 5          | 2   | 90.0      |
| 8         Image: Second second se | 7  | p4          | 5     | 1  | 5  | 1  | 5  | 1          | 5  | 1         | 5          | 1   | 100.0     |
| 9 9 10 10 10 10 10 10 10 10 10 10 10 10 10                                                                                                    | 8  |             |       |    |    |    |    |            |    |           |            |     |           |
| 10                                                                                                    | 9  |             |       |    |    |    |    |            |    |           |            |     |           |
|                                                                                                    | 10 |             |       |    |    |    |    |            |    |           |            |     | 96.3      |
| 11                                                                                                    | 44 |             |       |    |    |    |    |            |    |           |            |     |           |

### App Usage

| Like 🖨                                                                                     |                                                                                                    |                                                             |                                        |                                         |                                                                              |         |       |
|--------------------------------------------------------------------------------------------|----------------------------------------------------------------------------------------------------|-------------------------------------------------------------|----------------------------------------|-----------------------------------------|------------------------------------------------------------------------------|---------|-------|
| Target                                                                                     | Amazon                                                                                                    | Ebay                                                        | Retail Me<br>Not                       | Wal-Mart                                | Home<br>Depot                                                                | Menards | Kohls |
| Dislike                                                                                    |                                                                                                    |                                                             |                                        |                                         |                                                                              |         |       |
| Hy-Vee                                                                                     | Baker's                                                                                                    | NFM                                                         | Wal-Mart                               | Let Go                                  |                                                                              |         |       |
| Quotes                                                                                     | 5                                                                                                    |                                                             |                                        |                                         |                                                                              |         |       |
| "I don't like<br>Wal-Mart's app. It<br>is always trying to<br>sale me<br>secondary items." | if he feels he is<br>getting a bad<br>experience or half<br>an experience on<br>mobile he will go<br>to desktop | worked the<br>image search<br>thought it was<br>pretty cool | download<br>and rarely<br>use - let go | "I use<br>Target to<br>get<br>coupons." | "If they don't<br>have an app, I<br>won't shop on<br>their [mobile]<br>site" |         |       |